# 

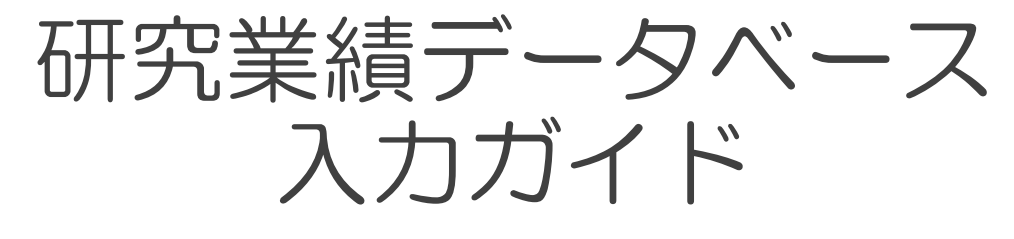

# 講座編

研究業績データベース 講座用IDでできること

★ 講座概要など部署の情報を入力できます

★ 所属研究者の業績(学術雑誌・著書・学会発表) を代行して入力できます

| ログイン方法         | 2 | ★個人業績(学術雑誌・著書・学会発表)の6 | 弋行入力 |
|----------------|---|-----------------------|------|
| メインメニュー        | 4 | 代行入力について              | 10   |
| 英語ページについて      | 5 | 一覧画面                  | 11   |
|                |   | 業績検索(外部データベースからの取り込み) | 12   |
|                |   | 業績データ 手入力作成・編集        | 16   |
| ★講座用IDで入力すべきこと |   | 講座・学内研究者の紐づけ          | 19   |
| 業績年報 編集画面      | 6 | 著者・発表者の入力             | 21   |
| 講座概要·研究費等      | 7 | 新規登録画面での業績検索          | 22   |
| 受賞学術賞・社会における活動 | 8 | データダウンロード             | 23   |
|                |   | データの公開・こんな時は          | 24   |
|                |   |                       |      |

業績データベース作業部会事務局 Ver.3 2021年 3月作成

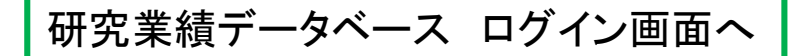

#### 研究業績データベースは以下のページからアクセスできます。

大学 法人イントラネット

図書館ホームページ(学内)

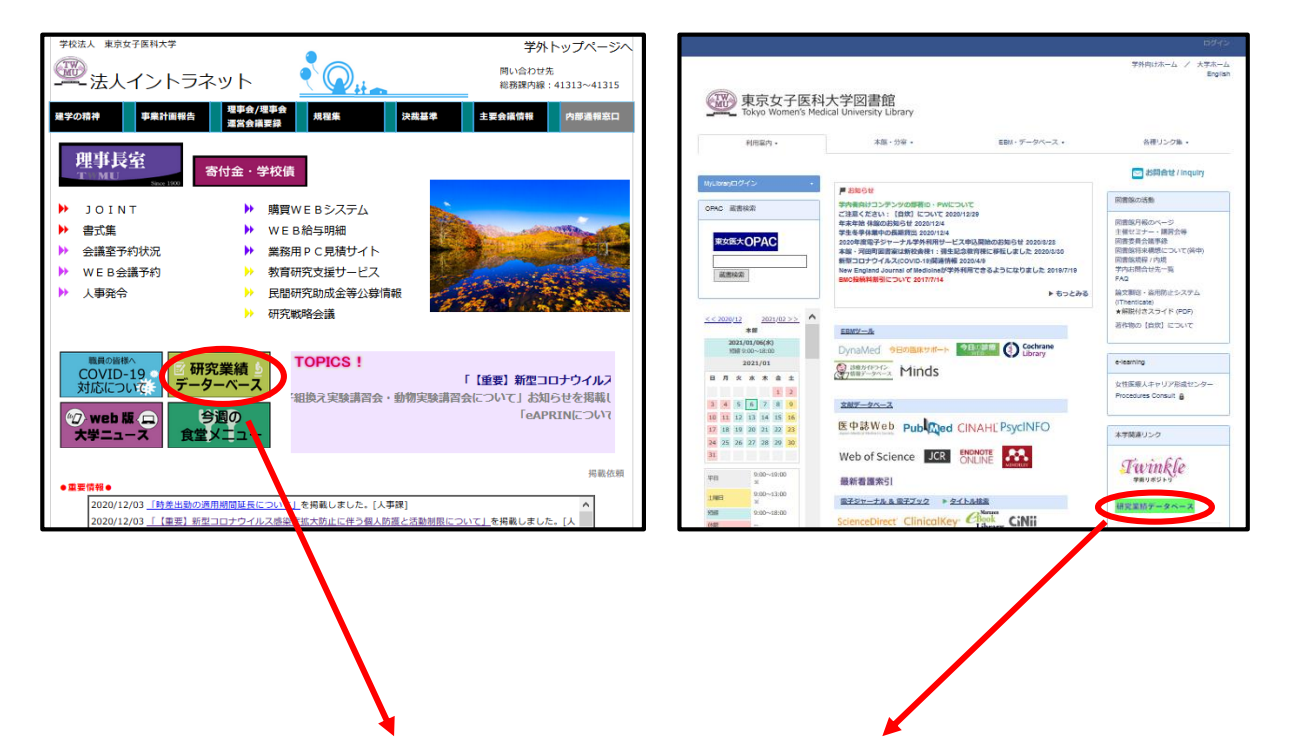

研究業績データベース ログインページ

| 研究業績プロ | ログインページ                                                                                       |                       |        |
|--------|-----------------------------------------------------------------------------------------------|-----------------------|--------|
|        |                                                                                               | Date:2021/01/06 13:26 | ID:300 |
|        |                                                                                               |                       |        |
|        |                                                                                               |                       |        |
|        | ユーザD・バスワードを入力し、ログインボタンを押してください。                                                               |                       |        |
|        | ユーザID<br>(半角気数学)                                                                              |                       |        |
|        | パスワード 「半角支数記号」                                                                                |                       |        |
|        | ログイン クリア                                                                                      |                       |        |
|        |                                                                                               |                       |        |
|        | お知らせ                                                                                          |                       |        |
|        | ◆個人用ID/PWが不明な場合は <u>各部署のJOINT事務フォロー担当者</u> に、講座用ID/PWが不明な<br>場合は、事務局までご連絡ください。                |                       |        |
|        | ◆入力マニュアルを実新しました(2021.4.2)<br>マニュアルをVer3に更新しました。せつご年用でださい。<br>入力力イド 研究者場(PDF) / 入力力イド 講座場(PDF) |                       |        |
|        | ◆業績入力のお願い<br>業績は年度内での入力をお願いしております。<br>定期的な入力をお願いいたします。                                        |                       |        |
|        | ◆学外公開ページは <u>こちら</u>                                                                          |                       |        |
|        | ◆研究業績基準 2020年8月改訂(20208.7)                                                                    |                       |        |
|        | ◆入力マニュアル                                                                                      |                       | _      |

URL : https://gyoseki.twmu.ac.jp/twmap/P300

# 研究業績データベースへのログイン方法

|          | 研究業績プロ           | ログインページ                                                                                                    |                              |
|----------|------------------|----------------------------------------------------------------------------------------------------|------------------------------|
|          |                  |                                                                                                    | Date:2021/01/15 09:51 ID:300 |
|          |                  | ユーザID・バスワードを入力し、ログインボタンを押してください。<br>ユーザID (半角英数2) - ユーザ<br>バスワード (半角英数23) パスワ<br>ログイン サッテ 「ログィ                                                                                                    | ーIDを入力<br>ードを入力<br>イン」をクリック  |
|          |                  | お知らせ                                                                                                    |                              |
| 最近<br>掲載 | のお知らせを<br>しています。 | <ul> <li>◆個人用ID/Pwが不明な場合は各部署のJOINT事務フォロー担当者に、講座用ID/Pwが不明な場合は、事務局までご連絡ください。</li> <li>◆人力マニュアルを更新しました。ぜひご利用ください。</li> <li>◆力力イド研究者攝(PDF) / 入力ガイド 講座攝(PDF)</li> <li>◆業績入力のお願い<br/>業績は年度内での入力をお願いしております。<br/>定期的な入力をお願いいたします。</li> <li>◆学外公開ページ1はこちら</li> <li>◆デ外公開ページ1はこちら</li> <li>◆デ外公開ページ1はこちら</li> <li>◆ガカマニュアル<br/>人力ガイド 研究者攝(PDF) 2021年3月改訂</li> </ul> |                              |
|          |                  | ◆動作保証環境         入力マニュアル           ・08         がrdows 81以上 / Mac CG X106以上         グウンロードできます。           ・ブラウザ         がウンロードできます。           ・ご利用ください。         ご利用ください。           ・データは入力翌日に公開HPに反映されます。         ● <u>その他のお知らせ</u> ●合他のお知らせ         ※<br>福子ータペース作業部会事務局(図書館内)                                                                              |                              |

#### ユーザーID/パスワードについて

研究業績データベースの講座用(代行入力用)ID/PWは、データ ベース発足時に各部署の責任者宛にお知らせいたしました。 ID/PWが不明な場合は、業績データベース作業部会事務局まで お問い合わせください。

## メインメニュー

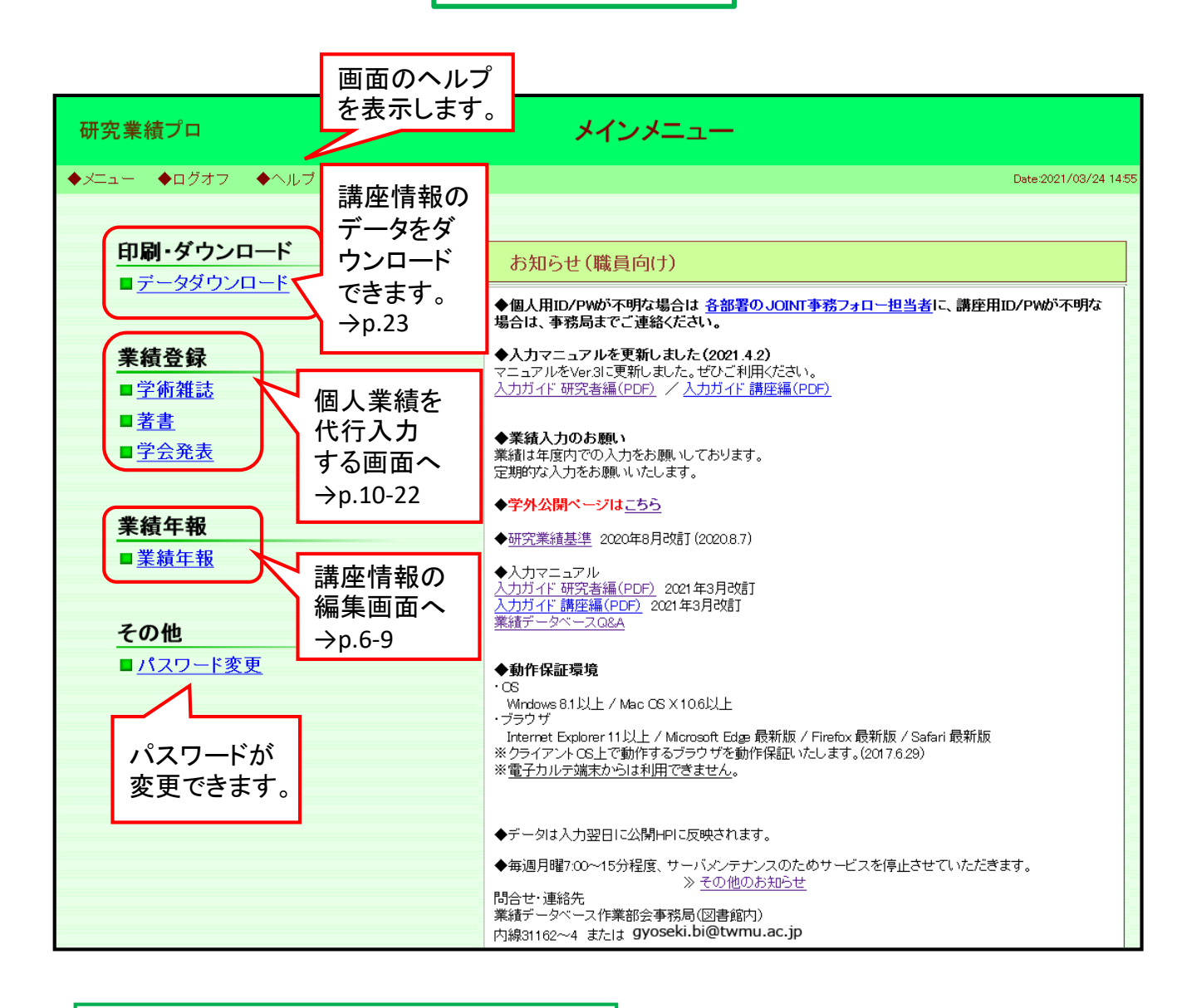

### 研究業績データベースを終了するには

終了するには、画面左上の「ログオフ」をクリックするか、画面右上の「×」印を クリックして、画面を閉じてください。

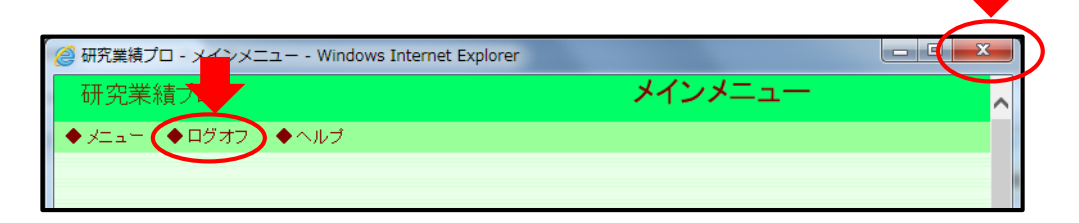

## ※一定の時間、操作が行われないと自動的にセッションが切れます。 ご注意ください。

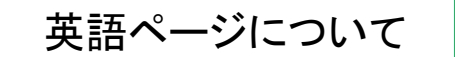

公開ページ右上の「English」をクリックすると表示が英語ページに切り替わります。

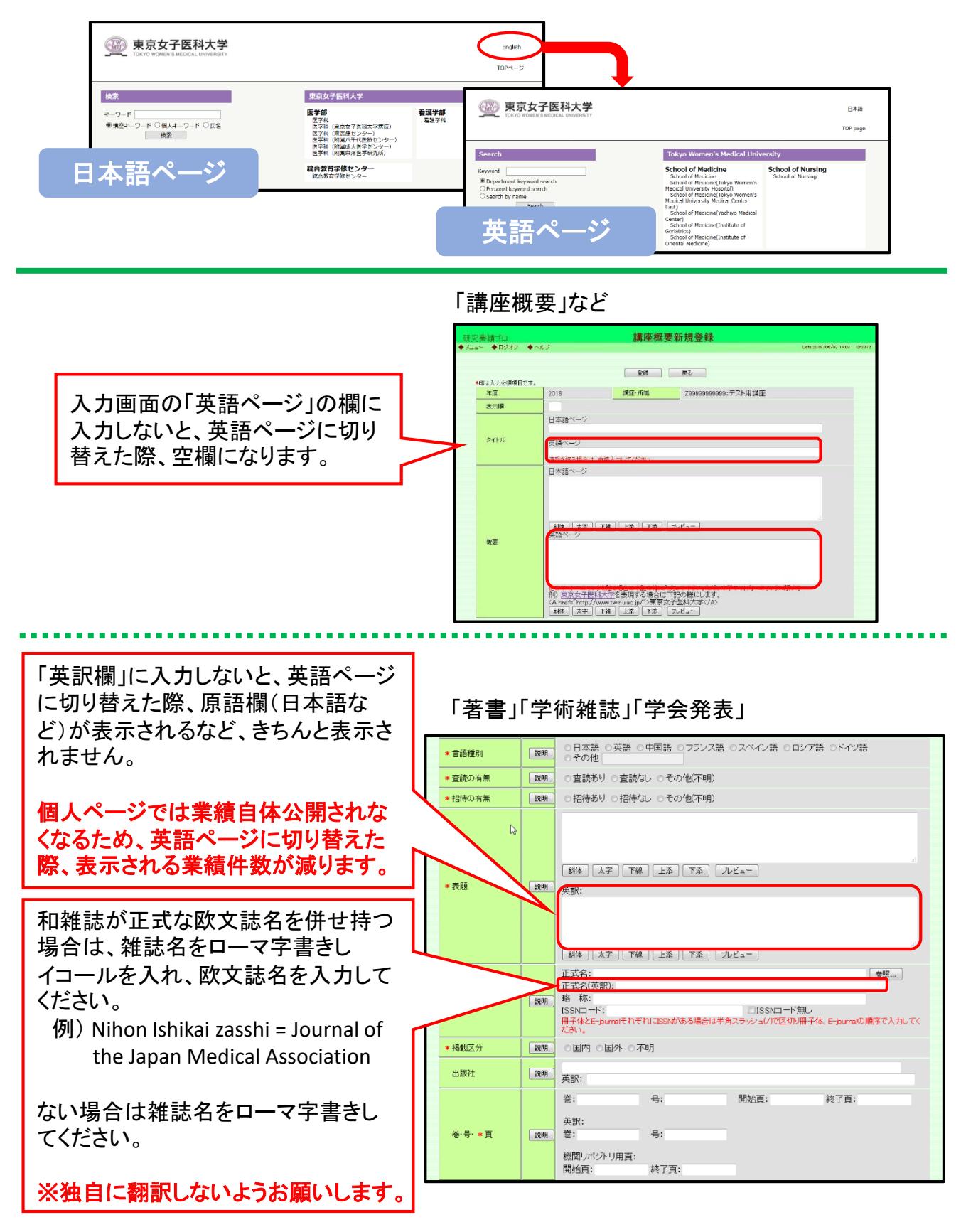

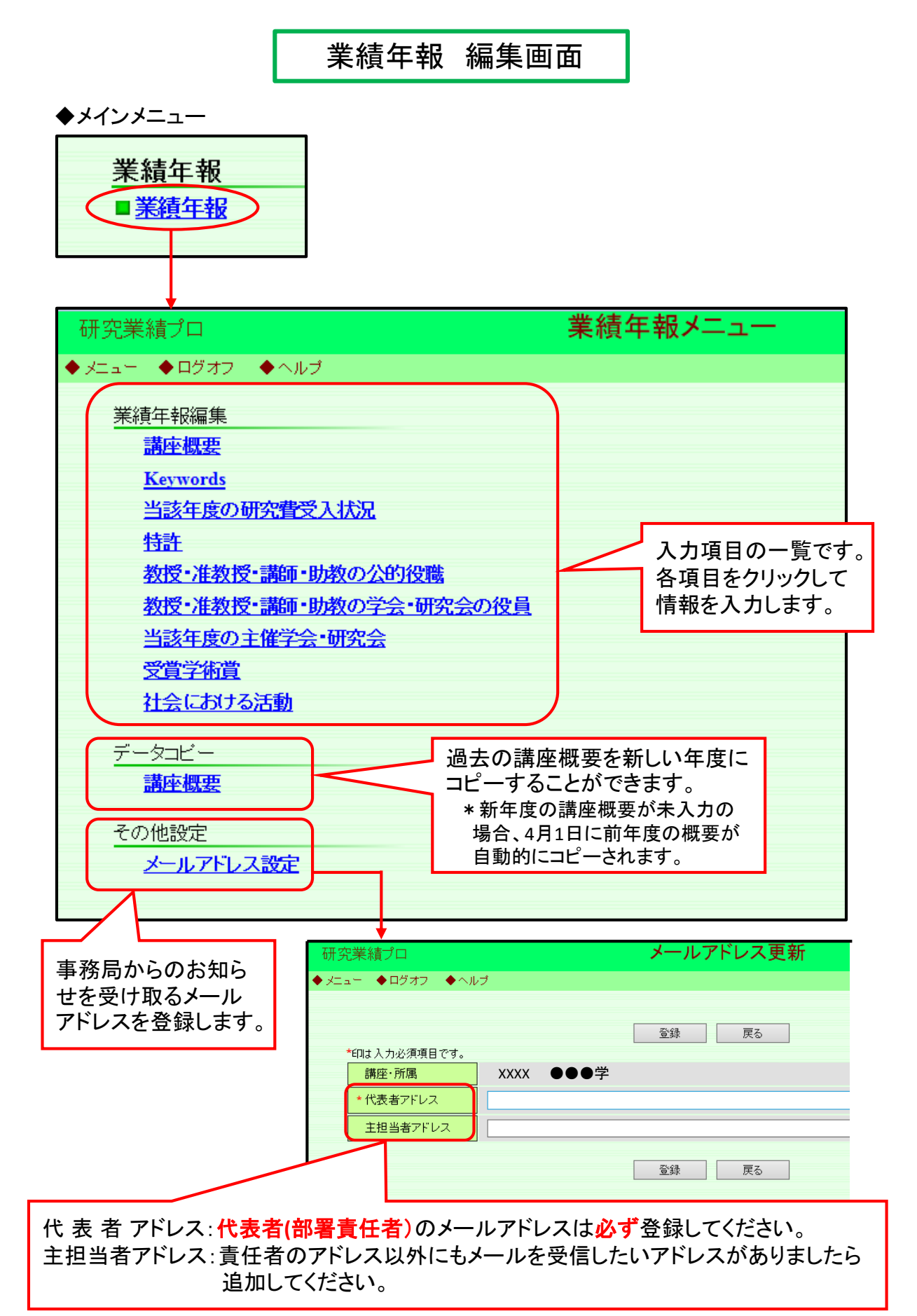

## 業績年報の編集【講座概要~当該年度の主催学会・研究会】

|                   |                                                   | - *        | 必須項目                |                  |  |
|-------------------|---------------------------------------------------|------------|---------------------|------------------|--|
| 業績年報編集            |                                                   | Γį         | 講座概要」               |                  |  |
| <u>講座概要</u> *     |                                                   | F:         | 当該年度の研究             | 費受入状況」           |  |
| Keywords          |                                                   | <b>  +</b> | 、入力でも公開ペ            | ージの項目として         |  |
| 当該年度の研究書受り        | 北湿素                                               | Ŵ          | がず表示されます。           | 0                |  |
|                   |                                                   |            |                     |                  |  |
|                   |                                                   |            | <<< 前 2018年度 2019年  | 渡 2020年度         |  |
| 教授•准教授•講師•助       | 教の公的役職                                            |            | ○△□科                |                  |  |
| 教授・准教授・講師・助       | 教の学会・研究会の役員                                       |            | 概要                  |                  |  |
| 当該年度の主催学会・        | 研究会                                               |            |                     |                  |  |
| 受賞学術賞             |                                                   |            | ■概要                 |                  |  |
| 社会における活動          |                                                   |            |                     |                  |  |
|                   |                                                   |            | ■ 当該在度の研究書受入        | 投资               |  |
|                   |                                                   |            |                     |                  |  |
|                   | 入力する項目を                                           |            | ■ 当該年度研究業績数一        |                  |  |
|                   | クリックします。                                          |            | 学術雑誌                |                  |  |
|                   |                                                   |            | 和文<br>Corresponding | 英文               |  |
|                   |                                                   |            | 聿 與 Author          | 7 八 者 津 頭        |  |
| 研究業績プロ            | 講座概要                                              | 一覧         |                     |                  |  |
| メニュー 🔶 ログオフ 🔶 ヘルコ | t                                                 |            | Date:               | 2018/05/16 13:54 |  |
|                   |                                                   |            |                     |                  |  |
|                   | 屋る                                                | 1          |                     |                  |  |
|                   |                                                   |            |                     |                  |  |
| 年度 2018 ▼ 講座      | J19年度の概要が未登録の場合は、4月1日に自動<br>基・所属 XXXX ●●●●学 →     | で2018年度の   |                     | 新規登録             |  |
| No. 表示順 夕-1       | · トル                                              |            |                     | 変更               |  |
| 表示順の更新            |                                                   |            |                     | 「新相登録」で          |  |
|                   |                                                   |            |                     | 入力画面を            |  |
| 研究業績プロ            | □                                                 | 史新規登       | 録                   | 開きます。            |  |
|                   |                                                   |            |                     | Da               |  |
|                   |                                                   | EZ         |                     |                  |  |
| *印は入力必須項目で        | <b>f</b> .                                        |            | 項目の入力が              |                  |  |
| 年度                | 2018 講座・所属                                        | 99         | 終わったら               |                  |  |
| 表示順               |                                                   |            | 「登録」します。            |                  |  |
|                   |                                                   | _          |                     |                  |  |
|                   | 日本語ページ                                            |            |                     |                  |  |
| タイトル              | 日本語ページ<br>英語ページ                                   |            |                     |                  |  |
| タイトル              | 日本語ページ<br>英語ページ                                   |            |                     |                  |  |
| タイトル              | 日本語ページ<br>英語ページ<br>連番を振る場合は、直接入力してください。           |            |                     |                  |  |
| タイトル              | 日本語ページ<br>英語ページ<br>連番を振る場合は、直接入力してください。<br>日本語ページ |            |                     |                  |  |

業績年報の編集【受賞学術賞・社会における活動】

講座の所属研究者が登録し、公開を許可しているデータを検索して講座ページで 公開することができます。

また、データを新規登録することもできますが、講座用IDで登録したデータは個人のページには反映されません。

\* 所属研究者が入力したデータを公開する方法

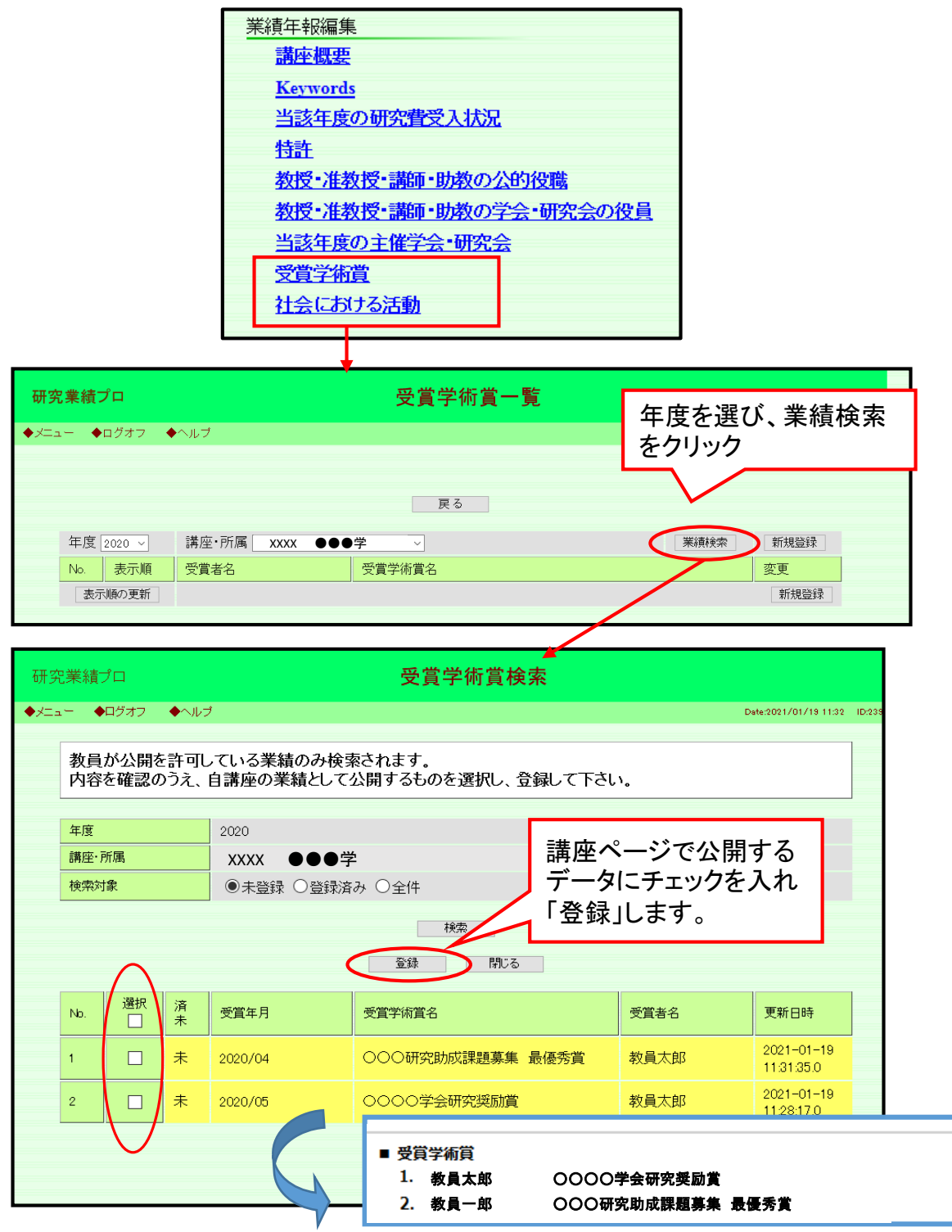

翌日講座の公開ページに反映されます。

## 業績年報の編集【受賞学術賞・社会における活動】

### \* 新規登録して講座ページで公開する方法 講座用IDで登録したデータは個人のページには反映されません。

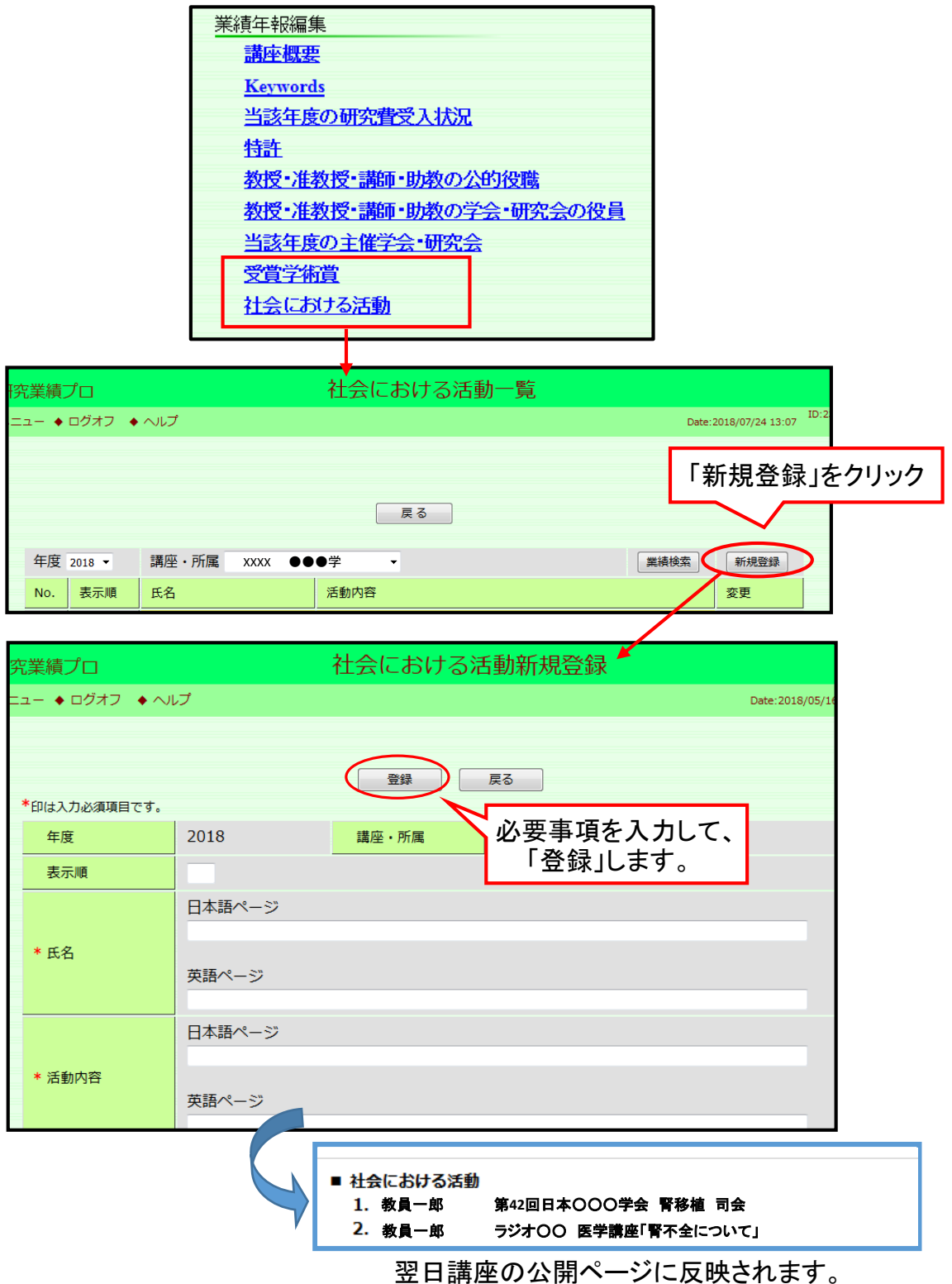

ロ調座の公開へ一クに及吠されま

## 個人業績の代行入力について

所属研究者の業績のうち、「学術雑誌」「著書」「学会発表」は講座IDを 使って代行で入力し個人業績に反映することができます。

※個人業績は、第一著者の登録が大原則です。 (第一著者が学外者等の場合には、学内の共著者が登録します。)

◆代行入力の流れ

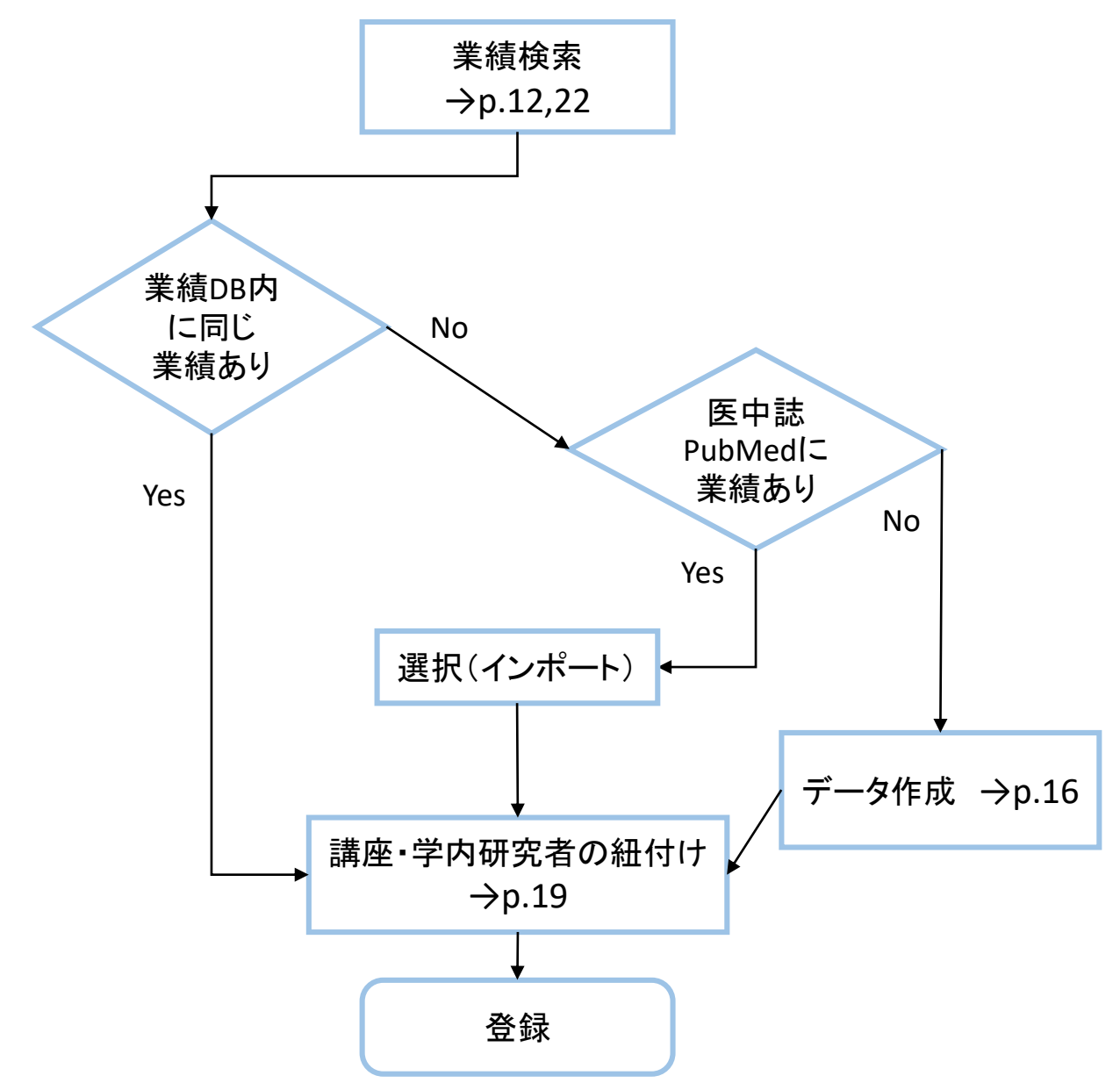

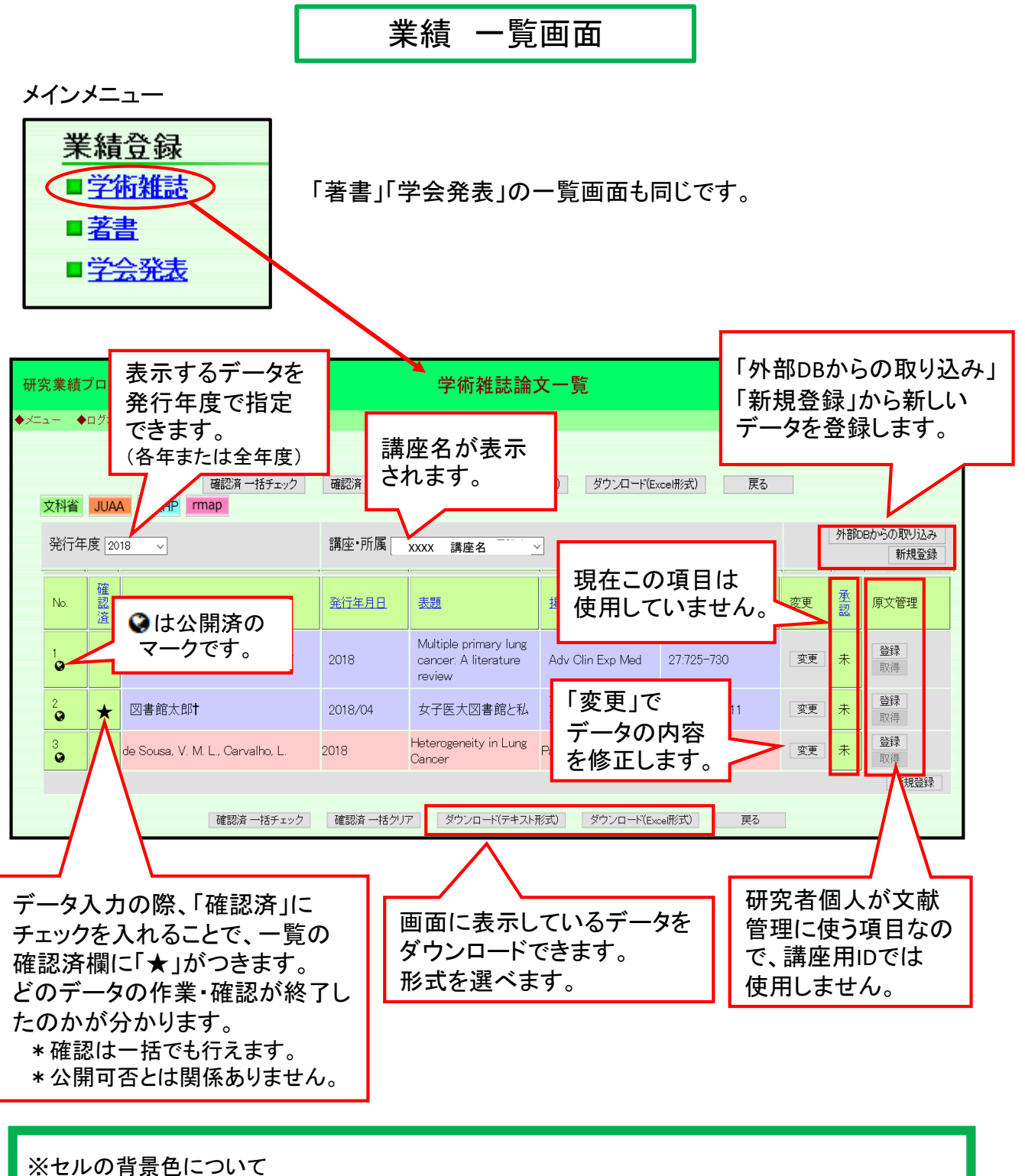

※ ビルの有景 日に りいて

・研究者個人が登録し関連講座を紐づけているデータ。

・講座用IDで登録し編集作業が完了しているデータ。個人に紐づけている場合は、個人 ページへ反映されます。

外部データベースからダウンロードされ<u>編集作業が完了していない</u>データ。 適宜紐づけ、修正等おこなってください。→ p.19 (編集作業前でも、講座業績として公開されるので早めに編集を完了させてください。)

# 業績検索

外部データベース(PubMed・医中誌)からの取り込み

#### 事前にPubMedまたは医中誌で該当の業績を検索しておきます

◆PubMedの場合:PMIDまたはDOIを確認する \*PubMedは「学術雑誌」のみ取り込み可能です。

The **metabotropic glutamate receptor subtype 1 regulates** development and maintenance of lemniscal synaptic connectivity in the somatosensory thalamus. Narushima M, Yagasaki Y, Takeuchi Y, Aiba A, Miyata M.
PLoS One. 2019 Dec 27;14(12):e0226820 doi: 10.1371/journal.pone.0226820 eCollection 2019.
PMID: 31881077 Free PMC article.

#### ◆医中誌の場合:医中誌文献番号を確認する ※最新の文献の場合はp.24参照

□ 297: 2020198642
 腹腔鏡下直腸癌手術における縫合不全のリスク因子の検討 circular staplerのサイズは縫合不全のリスク因子となりうるか?(原著論文)
 Author: <u>村山良太</u>(北九州総合病院,外科), <u>伊波 悠吾, 本田 音能, 黒田 宏昭, 中山 差文</u>, <u>永田 直幹</u>
 Source: 日本大腸肛門病学会雑誌 (0047-1801)73著3号 Page103-108(2020.03)
 ○ 抄録を見る
 ◎ 水原方方 JSTAGE Webcat Plus (日本文あり)

# ①学術雑誌(A)>外部DBからの取り込み(B)>PubMedまたは医中誌にチェック(C)> PMIDやDOIまたは医中誌文献番号を入力して検索します(D)

| 研究業績プロ                                      |                    |                               |                                             | メイン                                                                                                    | メニュー               |                              |                    |                 |             |                    |  |
|---------------------------------------------|--------------------|-------------------------------|---------------------------------------------|----------------------------------------------------------------------------------------------------|--------------------|------------------------------|--------------------|-----------------|-------------|--------------------|--|
| ◆メニュー ◆ログオフ ◆ヘルブ                            |                    |                               |                                             |                                                                                                    |                    |                              |                    | Date:2021/01/07 | 15:08 D:310 |                    |  |
| 印刷・ダウンロード<br>■ データダウンロード                    |                    |                               | お知らせ                                        | (職員向                                                                                                    | 向(ナ)               |                              |                    |                 |             |                    |  |
| <b>業績登録</b><br>▲ <u>学術雑誌</u><br>■ <u>著書</u> |                    |                               | ≪メンテナ<br>2021年1月<br>研究業績デ<br>その間サー<br>ご不便をお | ≪メンテナンスに伴うサーバ停止のお知らせ≫<br>2021年1月13日(水) 9:00 から 14:00 まで<br>研究業績データベースのメンテナンス作業を行います。<br>その間サーバを停止いたします。<br>ご不便をおかけいたしますが、ご了承のほど、お願い申し上(げます。(2020.12.22) |                    |                              |                    |                 |             |                    |  |
| ■ <u>学会発表</u>                               |                    |                               | ◆research<br>researchma                     | imapとの<br>pとの連持                                                                                                    | )連携機能の選<br>携機能がご利用 | <b>順を開始いたしま</b><br>いただけるようにな | <b>した</b><br>ゆました。 |                 |             |                    |  |
| 業績年報                                        | 発行車度               | IUAA 388                      |                                             |                                                                                                    | 講座·所属 Z91          | 99999999999 : テスト用講座         | - <b>·</b>         |                 | BS          | h部DBからの取<br>新      |  |
| ■ <u>業績年報</u>                               | No.                | 確<br>認 著者·                    | 共著者                                         |                                                                                                    | <u> 発行年月日</u>      | 表題                           | 揭戴誌名               | <u>卷·号·頁</u>    | 変更          | 承<br><u>認</u> 原文管: |  |
| その他                                         |                    |                               |                                             |                                                                                                    |                    |                              |                    |                 |             | 新                  |  |
|                                             | ■ 21部<br>検索対<br>検察 | UBから<br>す象を選<br>転対象<br>ID (医中 |                                             |                                                                                                    | して検索して<br>ubMed ○医 | 下さい。<br>中誌                   |                    |                 |             |                    |  |
| 名で検索し                                       | 論ス                 | 文タイトル                         | (表題)                                        | 部分文字列で検索することができます。                                                                                                    |                    |                              |                    |                 |             |                    |  |
| かて取り込む                                      | 著                  | 皆名                            |                                             | 著者、                                                                                                    | ◆◆<br>共著者を半角       | 9のカンマ+スペー                    | -スで展切って入           | 力して下さい。         |             |                    |  |
| いてきまり。                                      | 巻<br>開             |                               |                                             |                                                                                                    | PMID               | 医中誌文南                        | 、<br>【番号また         | はDOIを入          | 」<br>カして検索  | 2                  |  |
|                                             | 所属                 | 属機関                           |                                             |                                                                                                    |                    | _ /                          | /                  |                 |             |                    |  |
|                                             | DO                 | I                             |                                             |                                                                                                    |                    |                              |                    |                 |             |                    |  |
|                                             | 発行                 | 丁年月                           |                                             | 西暦                                                                                                    | Ŧ                  | ·月                           |                    |                 |             |                    |  |
|                                             |                    |                               |                                             |                                                                                                    |                    | 索 検索                         | 条件クリア              | 戻る              |             |                    |  |

#### ②登録したい業績を下のチャートを参考に選択(E)>「登録」ボタンをクリックします(F)

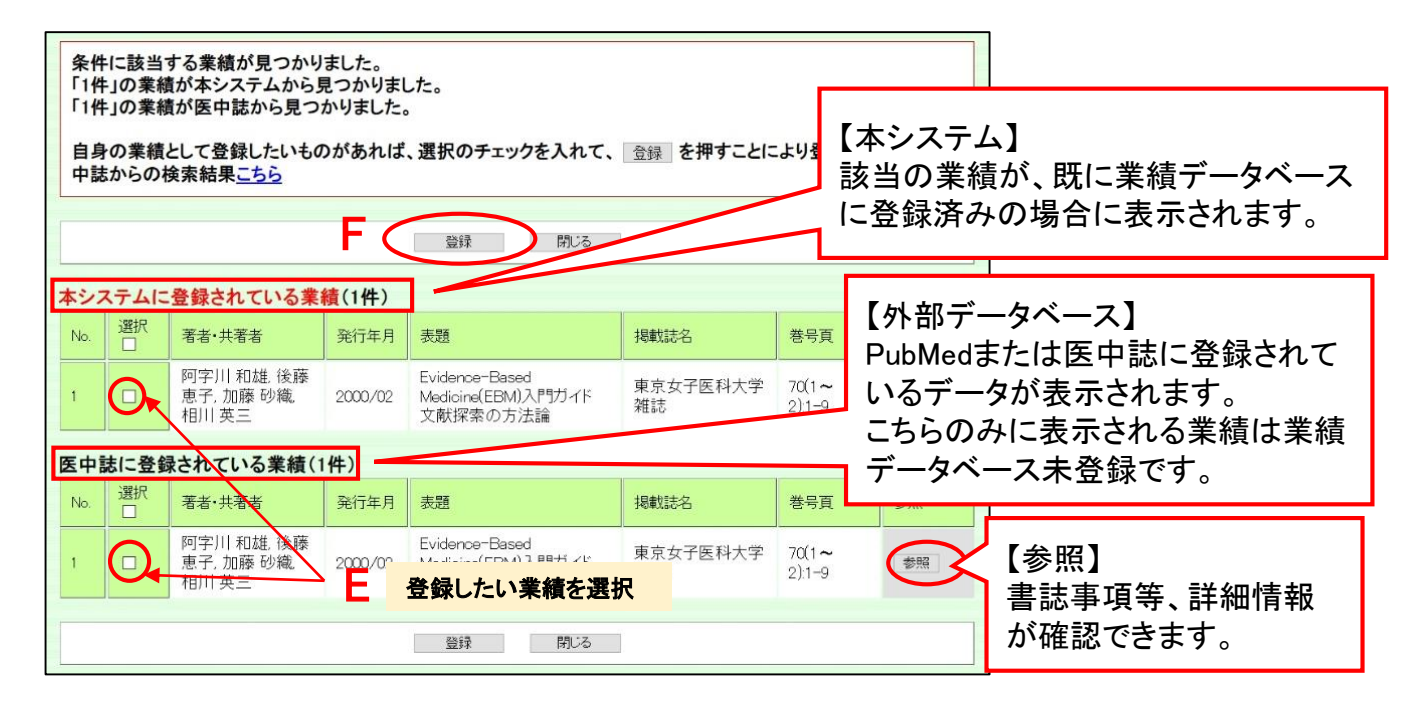

<u>検索した結果、業績が</u>

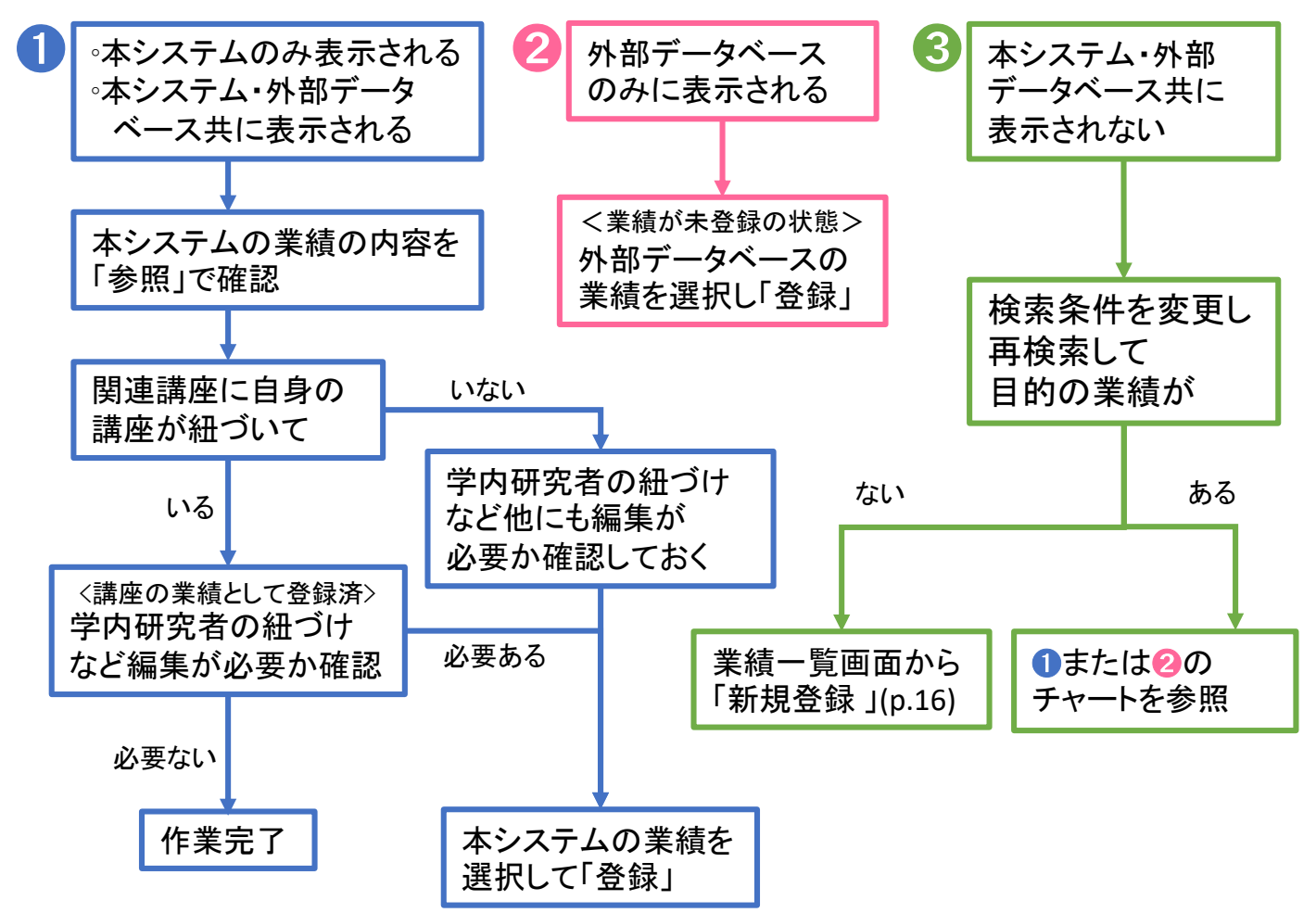

### ③業績一覧から、登録した業績の「変更」をクリックし編集画面を開きます(G)

| 文料省 JUAA     aHP map       発行年度 2018 →     講座・所属 Z9999999999 : テ スト用講座 → |     |                                     |                  |                                                         |                  |               |          | 外部DBからの取り込み<br>新規登録 |                 |  |
|--------------------------------------------------------------------------|-----|-------------------------------------|------------------|---------------------------------------------------------|------------------|---------------|----------|---------------------|-----------------|--|
| No.                                                                      | 確認済 | 著者·共著者                              | <u>発行年月日</u>     | 表題                                                      | <u>掲載誌名</u>      | <u>巻·号·頁</u>  | 変更       | 承認                  | 原文管理            |  |
| 1<br>😧                                                                   |     | Romaszko, A. M., Doboszyńska,<br>A. | 2018             | Multiple primary lung<br>cancer: A literature<br>review | Adv Clin Exp Med | 27:725-730    | 変更       | ₹                   | 登録<br>取得        |  |
| 2<br><b>Q</b>                                                            |     | 図書館太郎†                              | 2018/04 <b>G</b> | 登録したい業績                                                 | 青を選択 科大学         | 70(1-2):10-11 | 変更       | 未                   | <b>登録</b><br>取得 |  |
| 3<br><b>ම</b>                                                            |     | de Sousa, V. M. L., Carvalho, L.    | 2018             | Heterogeneity in Lung<br>Cancer                         | Pathobiology     | 85:96-107     | 変更       | ₹                   | <b>登録</b><br>取得 |  |
|                                                                          |     | $\wedge$                            |                  |                                                         |                  |               | $\smile$ |                     | 新規登             |  |

本システムから取り込んだ業績は青色で表示されます。編集が必要な場合は「変更」をクリックし、 編集してください。 外部データベースから取り込んだ業績はピンク色で表示され、登録は完了していません。 変更をクリックし、編集して<u>可能な限り早めに登録を完了してください。</u>

ピンク色の業績の「変更」ボタンをクリックした際、同じ業績とみなされる業績が既に 登録されている場合には、以下の様な重複時のメッセージが上部に表示されます。 業績データを重複登録すると、大学全体の正確な業績数が出せませんので必ず 内容を確認してください。

#### 下記の重複時のメッセージが表示された場合はp.15へ進んでください。

◆メニュー ◆ログオフ ◆ヘルプ Date:2020/06/17 17:23 D:7212 表題の先頭7文字と発行年月と掲載頁が同じ業績がすでに登録されています。 対象業績の一覧はこちら ※必ずご確認下さい。 一覧に、登録しようとしている業績と同じものがあれば新規登録する必要はありません。(一部項目が一致するの みで、同じ業績ではない場合もありますので、念入りにご確認下さい)説明

重複時のメッセージが表示されない場合は業績の編集へ進んでください。 →p.16

\* 重複時のメッセージが表示されたら

# 業績データを重複登録すると、大学全体の正確な業績数が出せませんので必ず確認してください。

| ★題の先頭7文字と発行年」と思想まど同じただがまった。それたしています。<br>重複時のメッセージが表示された場合は<br><u>対象業績の一覧はこちら</u> 、のずこちらをクリックして確認してください                                                                                                    |                                   |  |  |  |  |  |  |  |  |  |  |
|----------------------------------------------------------------------------------------------------|-----------------------------------|--|--|--|--|--|--|--|--|--|--|
| 一覧に、登録しようとしている<br>みで、同じ業績ではない場合<br>以下の項目で重複チェックを行っています。<br>学術雑誌:「表題」の先頭7文字、「発行年月」「掲載ページ」<br>著書:「書名」の先頭7文字、「発行年月」<br>学会発表:「発表タイトル」と「会議名」の先頭7文字、「発表年月                                                                                                    |                                   |  |  |  |  |  |  |  |  |  |  |
| <ul> <li>メッセージ中の「対象業績の一覧はこちら」(H)をクリックする</li> <li>「条件に該当する業績」を「選択」(J)し、同一の業績か内容を確認する<br/>※「条件に該当する業績」はデータベースにすでに登録されている業績です<br/>※重複時のメッセージが表示されても、一部項目が一致するのみで、同じ業<br/>場合もあります。</li> <li>【p.14「変更」ボタンから業績を選択した場合】</li> <li>・登録したい業績と同一(重複)の場合は、(J)を選択したまま編集画面へ進ま<br/>・異なる場合は、「新規登録を試みている業績」を「選択」(I)して編集画面<br/>【p.16「新規登録」ボタンから業績を手入力で作成した場合】</li> </ul> | 。<br>結ではない<br>む。→p.16<br>へ進む。→p.1 |  |  |  |  |  |  |  |  |  |  |
| <ul> <li>・登録したい業績と同一(重複)の場合は、(J)を選択したまま編集画面へ進む。→p.16</li> <li>・異なる場合は、「新規登録を試みている業績」を「選択」(I)し再度「登録」を押して完了</li> <li>表題の先頭7文字と発行年月と掲載頁が同じ業績がすでに登録されています。</li> <li>「条件に該当する業績」の内容を確認してください。</li> <li>登録しようとしている業績がありましたら、運派を押して入力画面に表示し、「関連講座」「著者・共著者」を確認・編集してください。</li> <li>重複ではないことが確認できたら「新規登録を試みている業績」を選択し、入力画面で再度登録ボタンを押してください。</li> </ul>           |                                   |  |  |  |  |  |  |  |  |  |  |
| 新規登録を試みている業績                                                                                                    |                                   |  |  |  |  |  |  |  |  |  |  |
| No         著者·共著者名         発行年月         表題         掲載誌名         巻号頁                                                                                                    | 選択                                |  |  |  |  |  |  |  |  |  |  |
| 1     阿子川和雄、後藤<br>恵子,加藤砂織、2000/02     Evidence-Based Medicine(EBM)入門ガイド<br>文献探索の方法論     東京女子医科大学 70(1~<br>雑誌       1     東京     2):1-9                                                                                                    | 選択                                |  |  |  |  |  |  |  |  |  |  |
| 条件に該当する業績                                                                                                    |                                   |  |  |  |  |  |  |  |  |  |  |
| No         著者·共著者名         発行年月         表題         掲載誌名         巻号頁                                                                                                    | 選択                                |  |  |  |  |  |  |  |  |  |  |
| 1     阿字川和雄.後藤<br>恵子,加藤砂織。<br>相川英三     2000/02     Evidence-Based Medicine(EBM)入門ガイド<br>文献探索の方法論     東京女子医科大学<br>雑誌     70(1~<br>2):1-9                                                                                                    | 選択                                |  |  |  |  |  |  |  |  |  |  |
| 閉じる                                                                                                    |                                   |  |  |  |  |  |  |  |  |  |  |

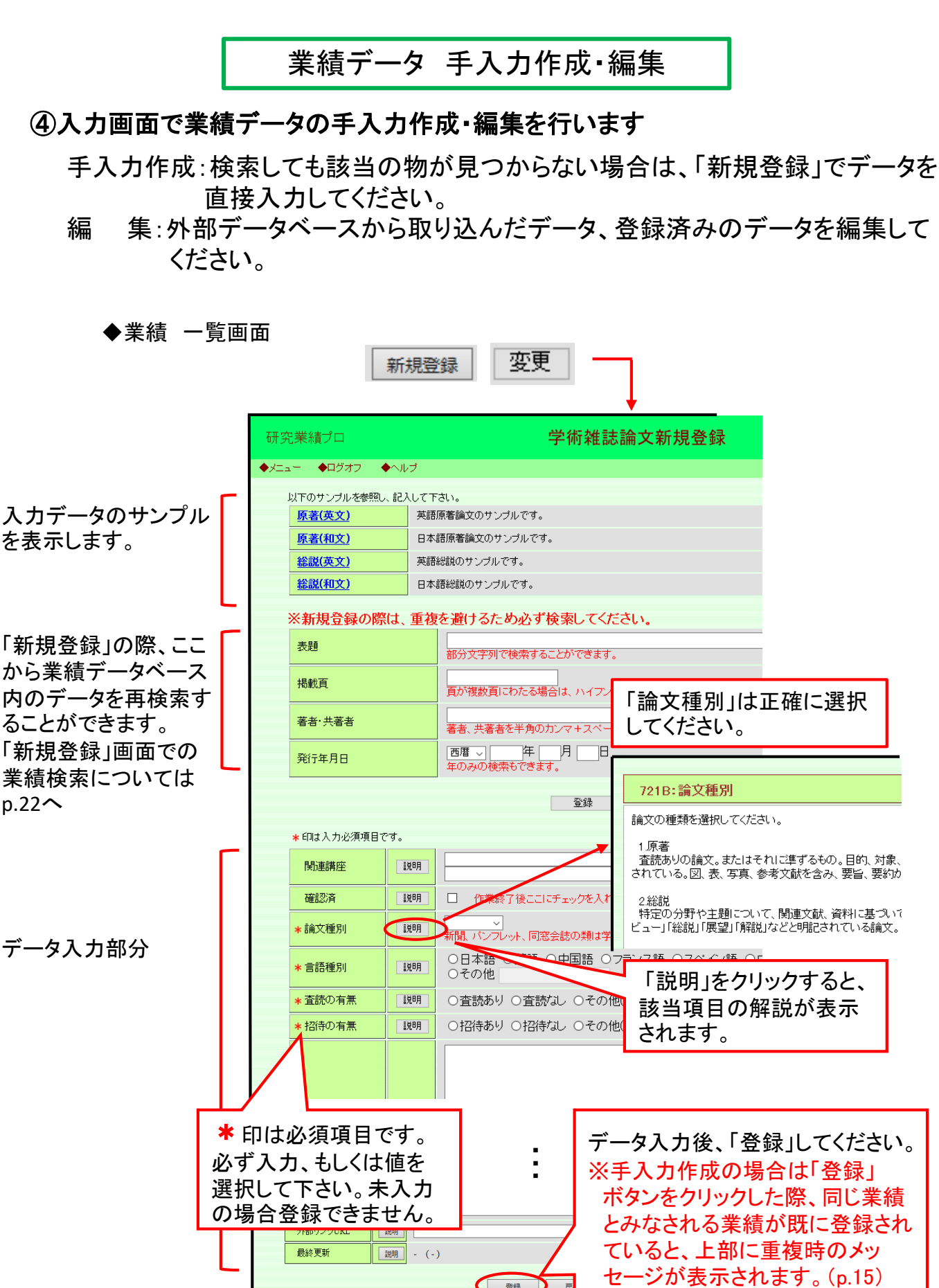

登録

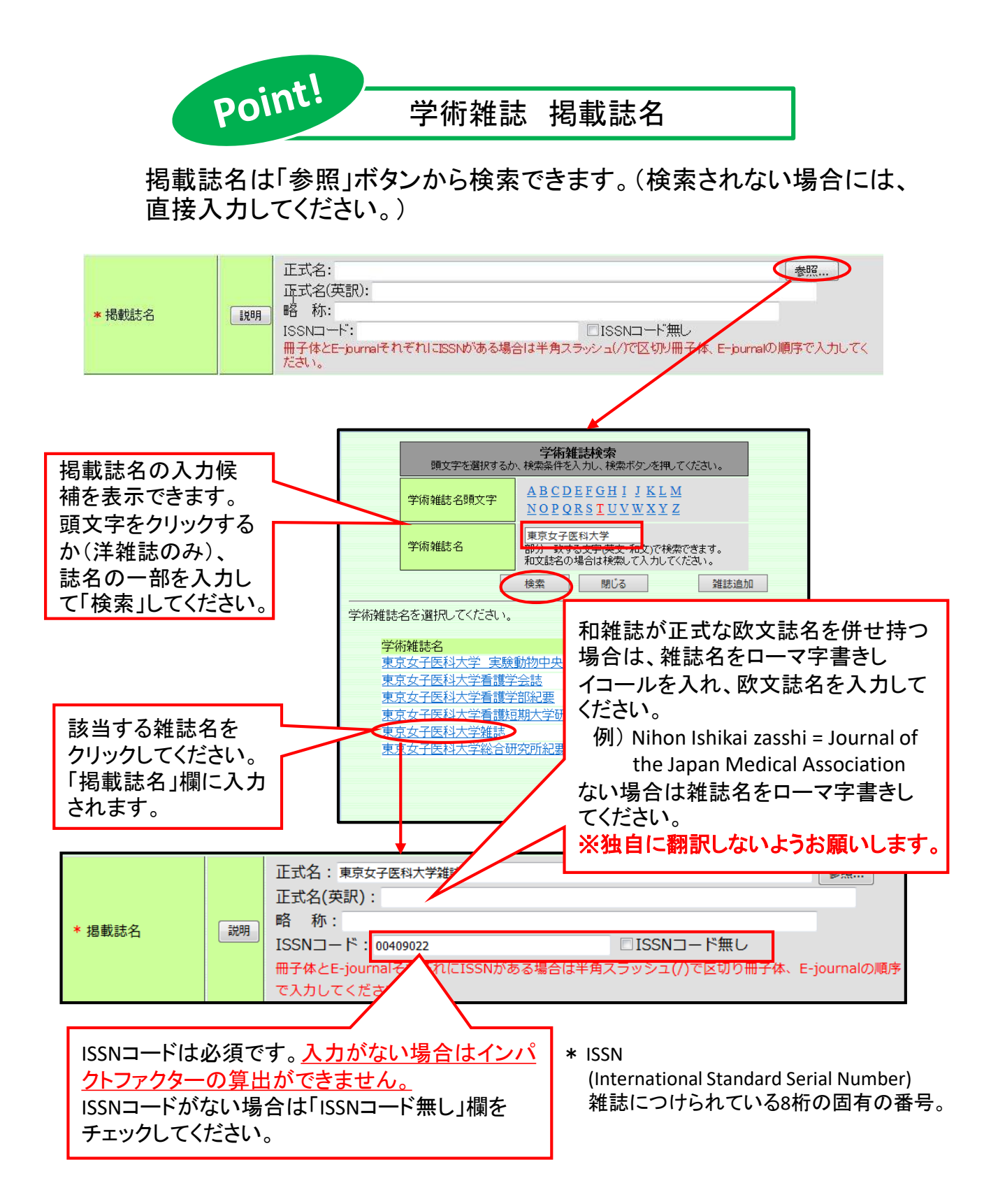

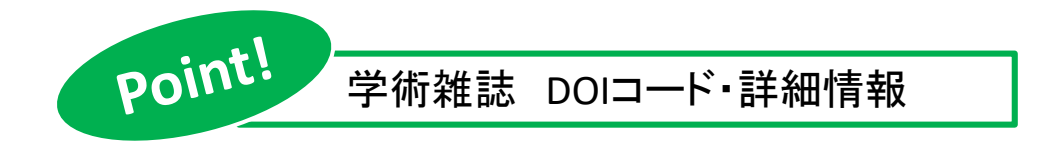

DOIコードは入力必須項目ですので必ず入力してください。 電子情報がある場合、「DOIコード以外の・・・」をチェックすると 各種文献番号の入力欄が開くので、該当の項目に入力してください。

|                   |                   | 「自哈山肥にす。             |    |
|-------------------|-------------------|----------------------|----|
| <b>*</b> DOI⊐F" ( | I说 <sup>0</sup> 月 |                      | ₩L |
|                   | D                 | DOIコード以外の詳細情報を入力する   |    |
| researchmap用URL [ | 説明                |                      |    |
| 外部リンクURL [        | 11月11日            |                      |    |
| 最終更新              | 説明 - (-           | (-)                  |    |
|                   |                   | 容穏を見ていた。             |    |
|                   |                   |                      |    |
|                   |                   |                      |    |
|                   |                   |                      |    |
|                   |                   |                      |    |
| =**om.k# ±P       | -                 |                      |    |
| 言干非田门有辛皮          |                   | ■ DOIコート以外の詳細情報を入力する |    |
| 文献番号 ← 医中説        | など                |                      |    |
| NAID              | 説明                |                      |    |
| PMID ←PubMe       | d                 |                      |    |
| JGlobalID         | 説明                |                      |    |
| arXiv ID          | 認明                |                      |    |
| Put Code(ORCID)   | 認明                |                      |    |
| DBLP ID           | 説明                |                      |    |
| WekoID(OpenDepo)  | 説明                |                      |    |
| ASIN              | 説明                |                      |    |
| PermalinkURL      | 説明                |                      |    |

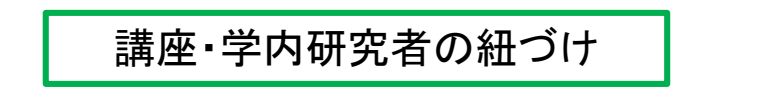

⑤講座および個人の業績としてデータを公開するために、データの紐づけを します

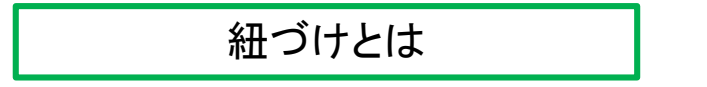

個々の業績に対して、どの講座の業績か、またどの個人の業績か、という 印をつけていく作業のことです。

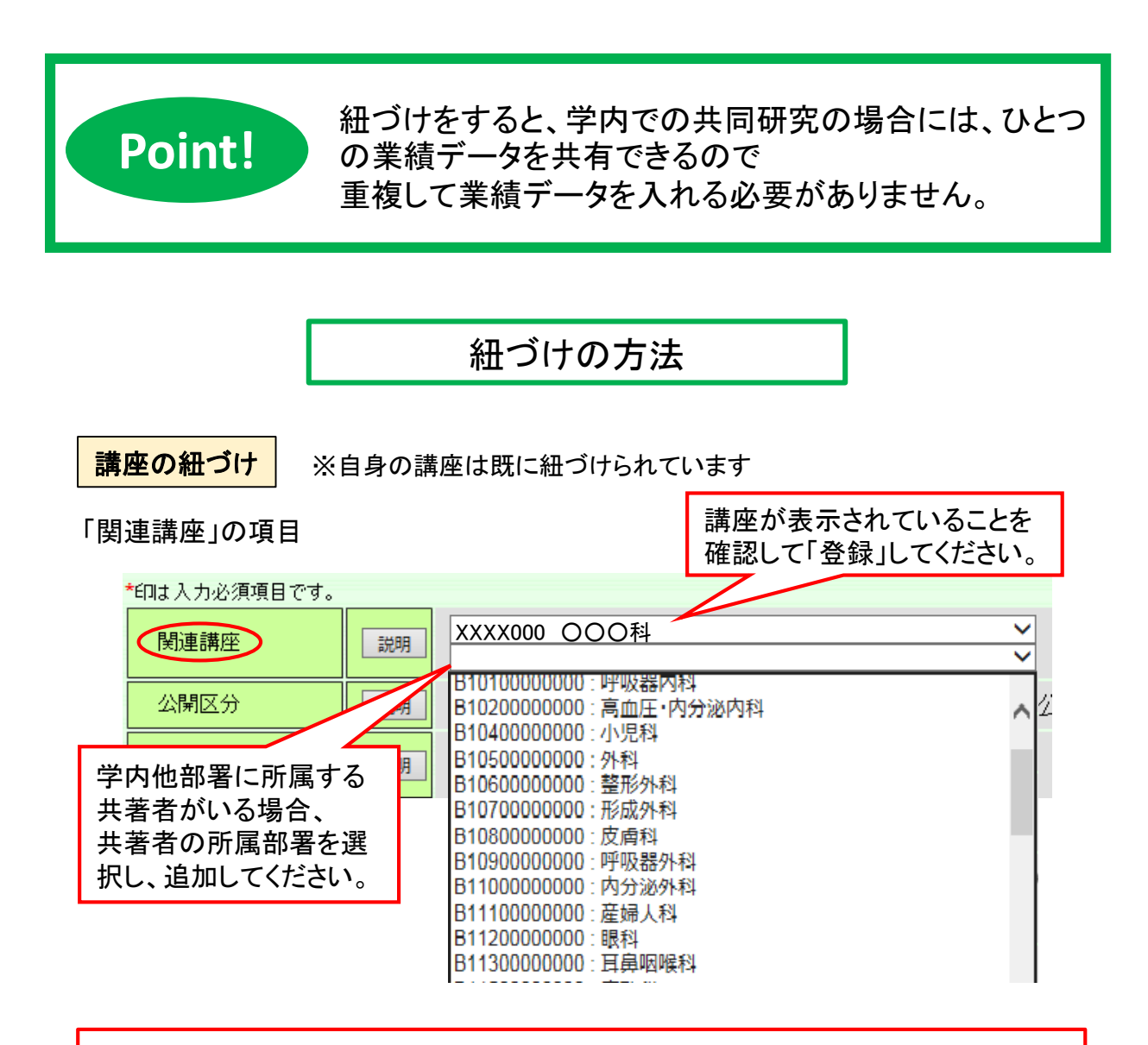

※本学以外での個人業績は、「関連講座」を空欄にして登録してください。

#### 学内研究者の紐づけ

#### 「著者・共著者」の項目

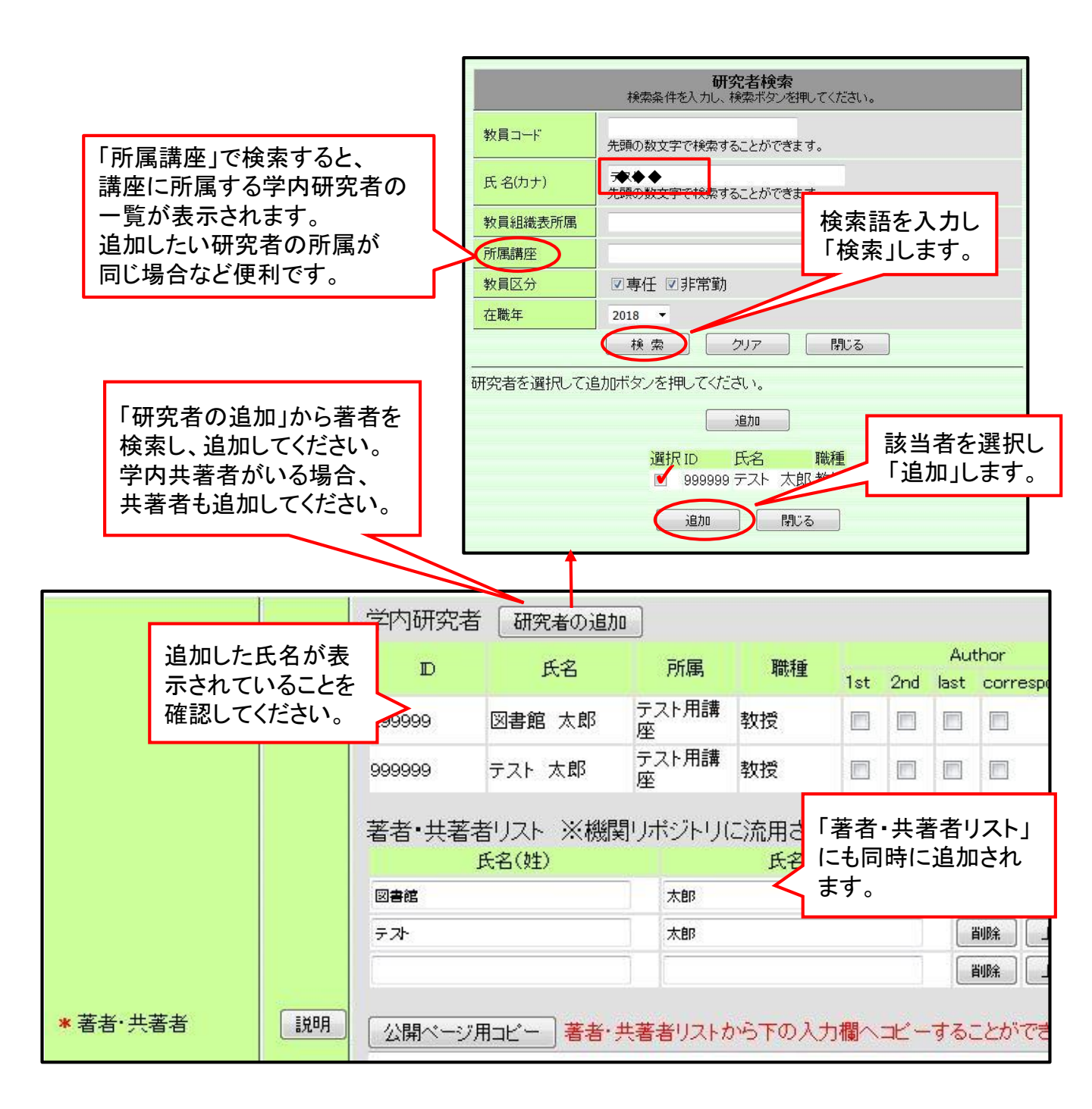

著者・発表者の入力

⑥個人の紐づけ後、「著者・共著者」(発表者・共同発表者)の項目を編集します

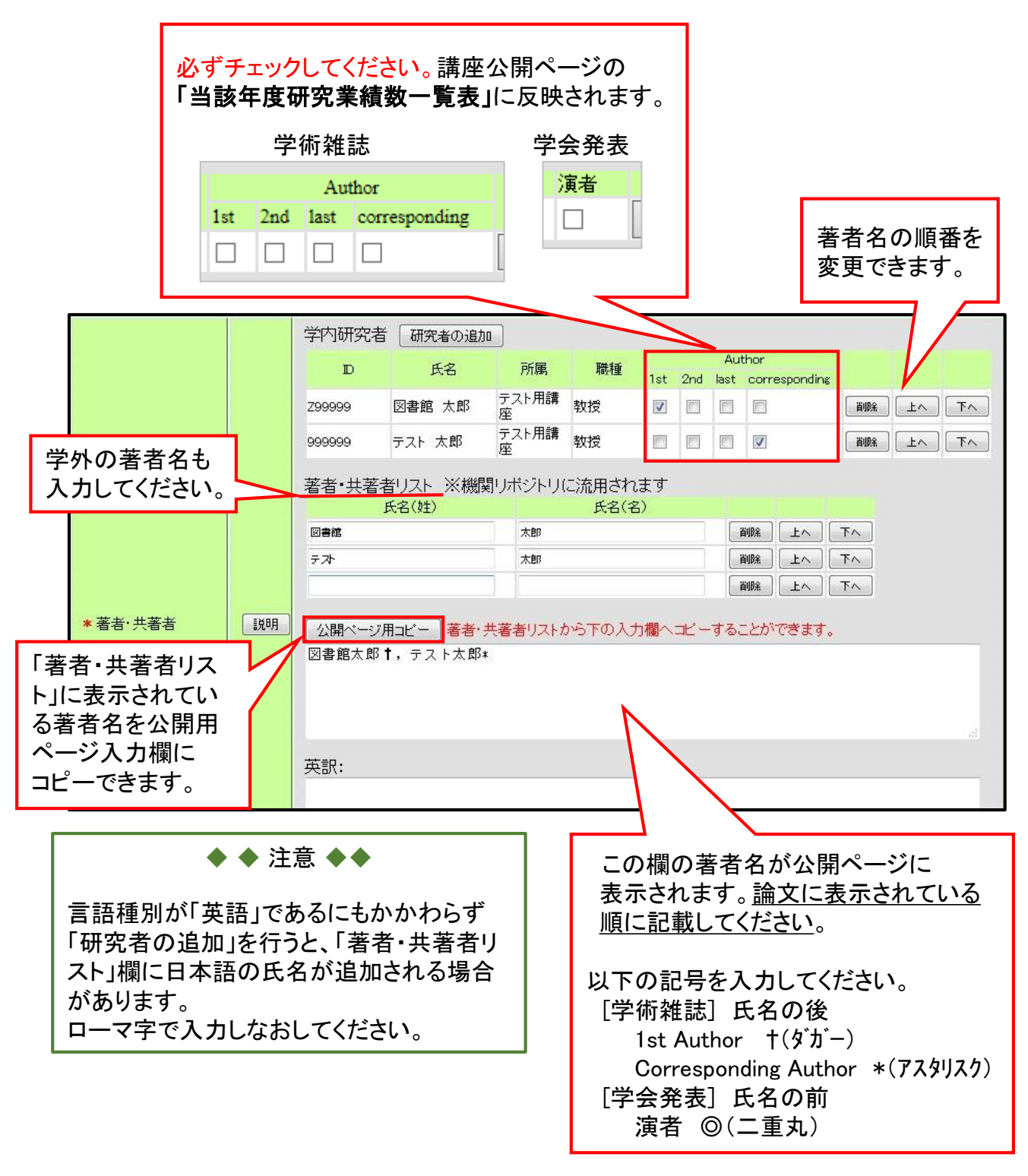

### ⑦項目を入力したら最後に「登録」ボタンをクリックして完了です

※手入力作成の場合は「登録」ボタンをクリックした際、同じ業績とみなされる業績が既に 登録されていると、上部に重複時のメッセージが表示されます。(p.15)

### 新規登録画面での業績検索

「新規登録」ボタンから業績を入力する際(p.16)重複登録を避けるために、既に 登録されている業績データを検索することができます。業績データを重複登録す ると、大学全体の正確な業績数が出せませんので、ご注意ください。

学術雑誌など>新規登録>検索語を入力して「業績検索」ボタンをクリックします。

| ※新            | 規登銷                   | 暴の際は、重複                                                | を避けるため。                         | ひず検察                                                                                            | 索し     | てください。                                           |            |                                                                                                    |              |                      |               |
|---------------|-----------------------|--------------------------------------------------------|---------------------------------|-------------------------------------------------------------------------------------------------|--------|--------------------------------------------------|------------|----------------------------------------------------------------------------------------------------|--------------|----------------------|---------------|
| 表題            | <u>§</u>              |                                                        | 部分文字列で検索                        | マオること:                                                                                          | がで     | ぎます。                                             |            |                                                                                                    |              |                      |               |
| 掲載            | 湏                     |                                                        | <br>頁が複数頁にわた                    | -<br>る場合に                                                                                       | t, J   | イフン(ー)で区切                                        | らて下さい。     | 。(スペースなし)                                                                                                    | 業績           | <b>検索</b>            |               |
| 著者            | i∙共著君                 | ž                                                      | ●●● ◆◆◆<br>著者、共著者を半             | 角のカン                                                                                            | ₹+:    | スペースで区切-                                         | って入力して     | 下さい。                                                                                                    | 検索条          | 件クリア                 |               |
| 発行            | 年月日                   |                                                        | 西暦 〜                            | 年/<br>きます。                                                                                      | ╡      | B                                                |            |                                                                                                    |              |                      |               |
|               |                       |                                                        |                                 | 研發                                                                                              | 究業約    | 1プロ                                              |            | 【必須】学術雑誌新規登                                                                                                    | ž録           |                      |               |
|               |                       |                                                        |                                 | ◆⊀=                                                                                             | a-     | ◆ログオフ ◆ヘルブ                                       |            |                                                                                                    |              | Date:202             | 1/01/07 13:25 |
|               |                       |                                                        |                                 |                                                                                                 | 条件(    | こ該当する以下の業績が                                      | が見つかりました   | •                                                                                                    |              |                      |               |
|               |                       |                                                        |                                 |                                                                                                 | 自身。    | たは自所属の業績とし                                       | て編集したいも    | のがあれば、「選択」ボタンを押して業績?<br>戻る                                                                                                    | を共有してください。   |                      |               |
|               |                       |                                                        |                                 | _                                                                                               | No     | 著者·共著者                                           | 発行年月日      | 表題                                                                                                    | 掲載誌名         | 卷号頁                  | 選択            |
| 上に            | 部に<br>登録              | 研究業績デ<br>済みのデー                                         | ータベース<br>タが                     |                                                                                                 | 1      | 松木高雪, 和泉徹,<br>一色高明, 松本万<br>夫, 伊東春樹, 西田<br>博, 竹中克 | 2009       | 循環器領域における平成20年度診<br>療報酬知定の問題点と今後の展望                                                                                                    | 呼吸と循環        | 57(12):1281<br>-1289 | 選択            |
| 表             | 示さ                    | れます。                                                   |                                 |                                                                                                 | 2      | 鈴木洋通†, 大石<br>充, 新田孝作, 竹中<br>恒夫                   | 2009       | (座談会)高齢者CKD患者の実地診<br>療の実際 - 血圧管理の観点から -                                                                                                    | 日本医事新法       | 4438:C1-<br>C5       | 選択            |
| 」」<br>が       | <sup>度</sup> 祝」<br>表示 | すると人力<br>されます。                                         | 画面に内容                           | $\sim$                                                                                          | 3      | 萩原宏子,竹中祐<br>子,石黒直子,川島<br>眞                       | 2009/04    | 多発性立毛筋性平滑筋腫の1例                                                                                                    | 臨床皮膚科        | 63(4):331-3<br>34    | 選択            |
| * #           | 食索約                   | 吉果の表示は                                                 | :100件まで。                        |                                                                                                 | 4      | 福田博美, 萩原宏<br>子, 竹中祐子, 小林<br>里実, 平井由児, 川<br>島眞    | 2009/04    | 深在性皮膚カンジタ症-左上肢に多<br>発性皮下膿瘍を生じた例-                                                                                                    | 皮膚病診療        | 31(4):435–4<br>38    | 選択            |
|               |                       |                                                        |                                 |                                                                                                 | 5      | 萩原宏子,竹中祐<br>子,林伸和,川島<br>眞                        | 2009/07    | 下肢に多発した腫瘤型筋サルコイ<br>ドーシスの1例                                                                                                    | 臨床皮膚科        | 63(8):553-5<br>56    | 递択            |
| ]連講座<br> 動入フ  | 座にに<br>りさ≯            | は自身の講り<br>います。                                         | <b>座が</b>                       |                                                                                                 |        |                                                  | -          |                                                                                                    |              |                      |               |
| 60(+3,+3)/酒酒日 | 77                    |                                                        | 削除 戻る                           |                                                                                                 |        |                                                  |            |                                                                                                    |              | • •• <del>•</del>    | ~             |
| 関連講座          | 能規則                   | XXXX000 000科                                           |                                 | ~                                                                                               |        |                                                  |            | の<br>月<br>内<br>内<br>谷<br>を<br>唯<br>認<br>・<br>編<br>→<br>二<br>一<br>二<br>一<br>編<br>→<br>二<br>二<br>二<br>一<br>編<br>→<br>二<br>二<br>一<br>編<br>→<br>二<br>一<br>二<br>一<br>二<br>一<br>二<br>一<br>二<br>一<br>二<br>一<br>二<br>一<br>二<br>一<br>二<br>一<br>二<br>一<br>二<br>一<br>二<br>一<br>二<br>一<br>二<br>一<br>二<br>一<br>二<br>一<br>二<br>一<br>二<br>一<br>二<br>二<br>一<br>二<br>二<br>二<br>二<br>二<br>二<br>二<br>二<br>二<br>二<br>二<br>二<br>二 | まん、^         | トーント                 |               |
| 確認済           | 此明                    | <ul> <li>作業終了後ここにチェック</li> </ul>                       | フを入れて、「登録」ボタンを押しフ               | <br>C <td></td> <td></td> <td> 登</td> <td>「録」ホタンを押す</td> <td>と、講座</td> <td>、研究</td> <td>者の</td> |        |                                                  | 登          | 「録」ホタンを押す                                                                                                    | と、講座         | 、研究                  | 者の            |
| 論文種別          | 自托月月                  | 原著 ✓<br>新聞、パンフレット、同窓会誌の                                | り類は学術雑誌に含みません。                  |                                                                                                 |        |                                                  | ~-         | ーンに苿積として                                                                                                    | 反映され         | します。                 |               |
| 言語種別          | 此相用                   | <ul> <li>●日本語 ○英語 ○中国</li> <li>○その他</li> </ul>         | 語 0フランス語 0スペイン                  | 語 〇ロシア語                                                                                         | 특 이ド   | イツ語                                              |            |                                                                                                    |              |                      | _             |
| 査読の有無         | 意見相用                  | ○査読あり ●査読なし C                                          | その他(不明)                         |                                                                                                 |        |                                                  | 講          | 垩•所属研究者か                                                                                                    | い紐づける        | されてし                 | る             |
| ■招待の有無        | 8899                  | ○招待あり ●招待なし ○<br>オンラインジャーナル導入実績とで<br>SCHOOL LIBRARIES) | )その他(不明)<br>:の効果 利用動向の分析から(IMPA | CT OF ONLINE                                                                                    | JOURNA | LS ON MEDICAL                                    | か、<br>  さし | 内容に誤りがな<br>、→p.16~                                                                                                    | いかも確         | 電認して                 | くだ            |
| ◆ 表題          | 110 <b>1</b>          | 【斜体】【太字】【下線】【上3<br>英訳:                                 | * 「下添」「ルビュー」                    |                                                                                                 |        | <u>.</u>                                         | *          | (元のデータが修<br>編集は注意深く)                                                                                                    | 正されま<br>行ってく | ミすので<br>ださい。         | 3             |

22

:

データダウンロード

ファイル形式や範囲を選び、講座情報をダウンロードできます。

◆メインメニュー

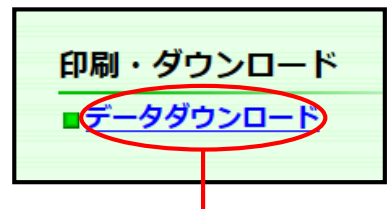

|                                                                           | 条件を指定し、ダウンロードするテーブル名をクリックしてください。                                                                                                    |
|---------------------------------------------------------------------------|----------------------------------------------------------------------------------------------------|
| ダウンロード形式                                                                  | Oテキスト ●EXCEL<br>EXCEL形式を選択した場合、出力件数の上限は「65,000件」までとなります。<br>上限を超える場合は、日付や所属などの条件を指定して下さい。                                                                      |
| 休退職区分                                                                     | □                                                                                                    |
| 範囲指定                                                                      | 西暦 - 年 月 日~ 西暦 - 年 月 日                                                                                                    |
| 所属                                                                        | 100:医学部医学科        101:医学部医学科(東京女子医科大学病院)        102:医学部医学科(東京女子医科大学病院)        103:医学部医学科(附属八千代医療センター)        105:医学部医学科(附属成人医学センター)                            |
| 所属講座<br>指定なし                                                              | 29999999999 : テスト用講座                                                                                                    |
| 業績データ                                                                     |                                                                                                    |
| <ul> <li>M511.講座概要</li> <li>M515.講座公的役職</li> <li>M521.社会における活動</li> </ul> | ・M513.講座研究費受け入れ       ・M512.講座キーワード       ・M514.講座特許         ・M516.講座学会役員       ・M517.講座主催学会       ・M520.受賞学術賞         1       ・M516.講座学会役員       ・M517.講座主催学会 |

| <b>B</b> I | Alian M520_NENPO_JUSYO [保護されたビュー] |      |    |     |      |            |           |           |           |   |
|------------|-----------------------------------|------|----|-----|------|------------|-----------|-----------|-----------|---|
|            | A B C D E F G H                   |      |    |     |      |            |           |           |           |   |
| 1          | 講座コー<br>ド                         | 年度   | 連番 | 表示順 | 氏名   | 受賞学術<br>賞名 | 更新者       | 更新日時      |           |   |
| 2          | H10000000                         | 2016 | 39 | 0   | ⊚山I  | 第29回日7     | H10000000 | 2016-12-0 | 2 16:51:1 | 5 |
| 3          | H10000000                         | 2016 | 47 | 0   | TSUT | 30th Cong  | H10000000 | 2017-03-0 | 9 07:50:1 | 9 |

指定した形式(テキスト・EXCEL) でダウンロードできます。 データの公開

◆ 登録した項目は翌日公開ページに反映されます。

#### こんな時は

- ◆ 雑誌刊行前に論文の電子版が公開された
   → 巻号ページが確定した段階で登録してください。
- ◆ 電子版のみの論文でページ付けがない
  - → DOI (Digital Object Identigier)のみでページ付けのない 論文はページ欄にもDOI を入力してください。
- ◆ 医中誌Webを検索し、登録しようとしたら文献番号が「Pre医中誌」
   である

➡ 医中誌の文献番号は、論文発行直後は「Pre医中誌」のIDがつけれられており、 すべてのデータが整備された後に正式な番号へと変わります。 正式な文献番号が付与されてから登録するか、登録後、文献番号を修正してく ださい。 文献番号で検索できない場合は、論文の表題などで検索して登録して下さい。

- ◆ Excelファイルのリストから業績を一括登録したい。
   → 講座用IDには一括登録する機能がありません。
   ※個人用IDには<u>外部データベースからダウンロードしたファイルを</u> 一括登録する機能があります
- ◆ 入職前の業績を登録したい
  - → 東京女子医科大学に入職する前の業績を登録する場合は 「関連講座」欄を空欄にして入力してください。

#### ◆ こんな活動は?

→ 以下のような活動は「学術雑誌」「著書」「学会発表」ではなく 「社会における活動」欄に入力してください。 新聞・一般の週刊誌・企業誌などの記事、ブログ、ホームページの記事

新聞・一般の週刊誌・企業誌などの記事、フロク、ホームページの記事 取材、インタビュー、対談、テレビ、ラジオ、研修会、E-ラーニング講師 雑誌エディター・レフェリー、座長、大会長など

業績データベースQ&Aもご覧ください https://gyoseki.twmu.ac.jp/twmap/doc/researchdb.html

<問合せ・連絡先>

業績データベース作業部会事務局 (図書館内) mail:gyoseki.bi@twmu.ac.jp